Aufzeichnungsstart/-stopp

# LÖWENSTEIN medical

# Sonata

Polysomnographiegerät

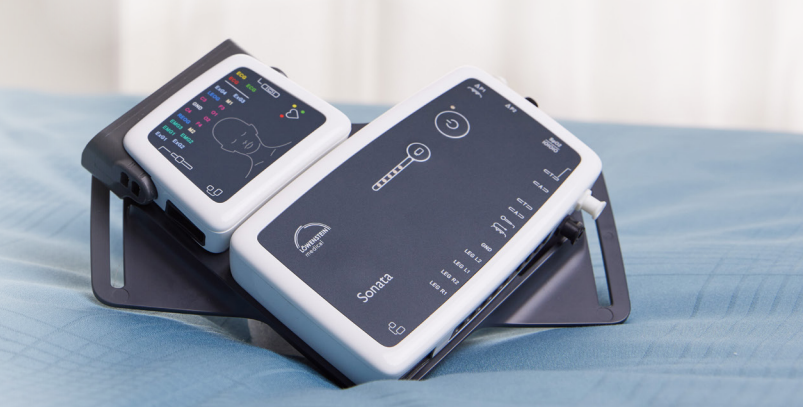

## 1. Vorbereitung

Verkabeln Sie den Patienten.

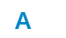

Messung mit Kabel

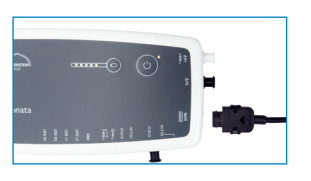

Verbinden Sie das Anschlusskabel mit Sonata. В

Messung mit WLAN

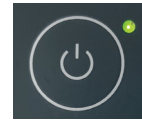

Schalten Sie Sonata mittels der EIN/AUS Taste auf der Sonata ein.

### 2. Aufzeichnung starten

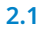

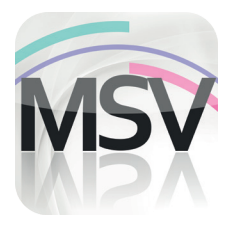

Öffnen Sie die MiniScreen Viewer Software per Doppelklick auf das **MSV** Symbol auf dem Desktop. 2.2

Aufzeichnen
Messung
Auswerten
R

Image: Second Second

Wählen Sie unter **Aufzeichnen > Aufnahme starten (Online)** oder klicken Sie auf das Symbol in der Menüleiste oder auf dem Dashboard.

2.3

| Nachname     | Nachname         | - |  |
|--------------|------------------|---|--|
| Vorname      | Vorname          |   |  |
| Geburtsdatum | 05.03.1966       |   |  |
| Größe (cm)   | 200              |   |  |
| Gewicht (kg) | 100              |   |  |
| Geschlecht   |                  |   |  |
| Bemerkung    | Bemerkung        |   |  |
| Pat. Nummer  | Patienten-Nummer |   |  |
| Vers. Nummer | 40123456789      |   |  |

Füllen Sie die Maske mit den Stammdaten des Patienten. Wählen Sie anschließend **Übertragung starten**.

2.4

| Verbindung hergestellt! |  |  |
|-------------------------|--|--|
|                         |  |  |

Die Verbindung zu Sonata wird aufgebaut.

2.5

2.6

| Gewähltes Kanals | et:              |       |  |
|------------------|------------------|-------|--|
| 6_EEG_Therapy So | mno (T-Adapter)* |       |  |
| Kanalset laden   |                  |       |  |
| E Provincia and  |                  |       |  |
| Kanale anzeige   | 'n               |       |  |
| OF               | Abbruch          | Hilte |  |

Um eine Konfiguration auszuwählen klicken, Sie auf **Kanalset laden**.

Das gewünschte Kanalset aus der Liste auswählen und mit **OK** bestätigen.

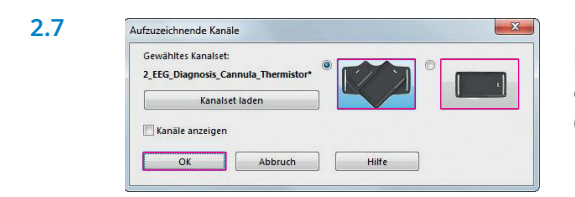

Legen Sie Aufzeichnungsbeginn und –dauer fest und klicken Sie anschließend auf **Messung hinzufügen**. Im rechten Fenster wird die programmierte Messung angezeigt. Bestätigen Sie mit **OK**.

#### 3. Aufzeichnung beenden

Soll die Messung wirklich beendet werden?

Beenden Sie die Aufzeichnung über das **Stopp-Zeichen** rechts oben in der Ecke.

Bestätigen Sie die Frage mit **Ja**.

Wichtig: Nach dem Beenden der Messung Sonata mit dem Kabel verbinden, um den Akku wieder aufzuladen. Für eine Messung muss der Akku geladen sein, sonst ist keine Messung möglich.

X

Ja Nein

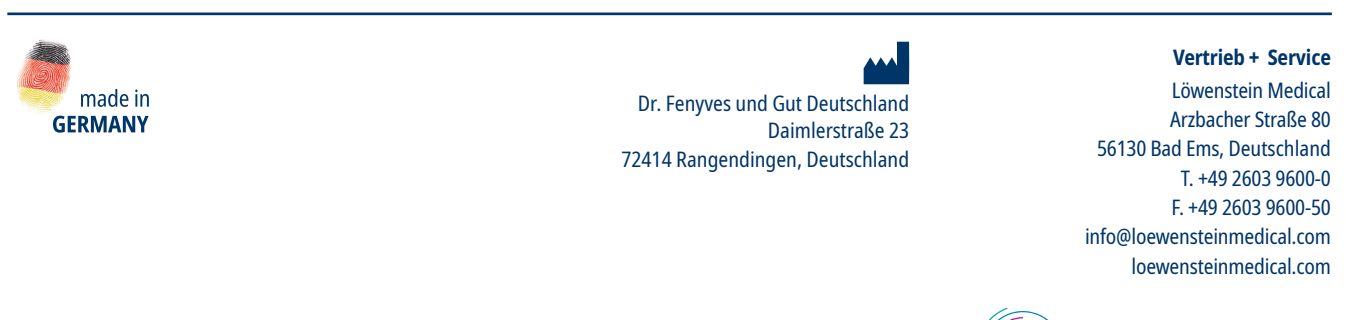

f in

 $\triangleright$ 

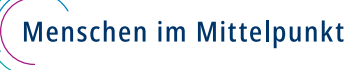